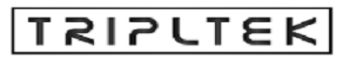

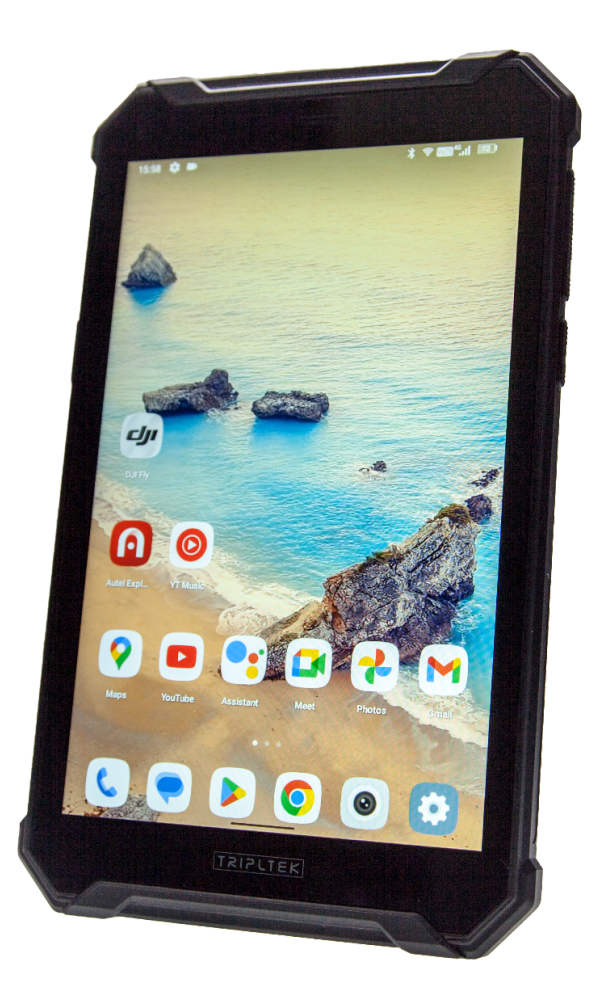

# MODEL T93 UNLOCKED

www.tripltek.com

1

## **TRIPLTEK 9 User Guide Content**

| User Manual                                | 5  |
|--------------------------------------------|----|
| Read me first                              | 5  |
| Assembling                                 | 6  |
| Unpack                                     | 6  |
| Installing a SD card                       | 7  |
| Installing a SIM card for cellular service | 8  |
| Turn on your device, reboot, and shut down | 8  |
| Getting started                            | 9  |
| Home screen                                | 9  |
| Task bar                                   | 9  |
| Indicator icons                            | 9  |
| Notification panel                         | 11 |
| Auto rotation                              | 12 |
| Lock & unlock the screen                   | 12 |
| Customizing your device                    | 13 |
| 1. Network & Internet                      | 14 |
| Wi-Fi                                      | 14 |
| Activate the Wi-Fi feature                 | 14 |
| Find and connect to Wi-Fi                  | 14 |
| 2. Other Wireless Connections              | 14 |
| Bluetooth                                  | 15 |
| Activate the Bluetooth feature             | 15 |
| Connect to other Bluetooth devices         | 15 |
| 3. Apps & Notifications                    | 15 |
| 4. Battery                                 | 15 |
| 5. Display                                 | 15 |
| Screen time-out                            | 16 |
| 6. System Navigation                       | 16 |
| 7. Sound                                   | 16 |
| 8. Storage                                 | 16 |
| 9. Privacy                                 | 16 |
| 10. Location                               | 16 |
| 11. Security                               | 17 |

| Set a screen lock                           | 17        |  |  |
|---------------------------------------------|-----------|--|--|
| 12. Passwords and accounts                  |           |  |  |
| 13. Accessibility                           |           |  |  |
| 14. Managing applications in the background | 17        |  |  |
| 15. DuraSpeed                               |           |  |  |
| 16. Side Key Function                       | 18        |  |  |
| Programming task for the Side button        | 18        |  |  |
| 17. System                                  | 18        |  |  |
| Reset options                               | 19        |  |  |
| Connectivity                                | 20        |  |  |
| USB Connection                              | <u>20</u> |  |  |
| Camera APP                                  | 21        |  |  |
| Taking a picture                            | 21        |  |  |
| Record a video                              | 22        |  |  |
| Screen Video Capture Function               | 22        |  |  |
| Play Store APP                              | 23        |  |  |
| Phone Function                              | 23        |  |  |
| Phone APP                                   | 23        |  |  |
| Answer a call                               | 23        |  |  |
| Decline or end a call                       | 23        |  |  |
| Call settings                               | 24        |  |  |
| Ringtone & Vibration                        |           |  |  |
| Dial pad touch tones                        | 24        |  |  |
| Voicemail                                   |           |  |  |
| Display Options                             | 24        |  |  |
| Quick responses                             | 24        |  |  |
| Contacts                                    | 24        |  |  |
| Add new contact                             | 25        |  |  |
| Edit a contact                              | 25        |  |  |
| Search for contacts                         | 25        |  |  |
| Text Message APP                            | 25        |  |  |
| View messages                               | 25        |  |  |
| Create and send SMS                         | 25        |  |  |
| Create and send MMS                         | 26        |  |  |
| Email APP                                   | 26        |  |  |
| Set up your email                           |           |  |  |
| Web Browser                                 |           |  |  |

| Browse web pages                     | 27 |  |  |  |
|--------------------------------------|----|--|--|--|
| Set homepage                         | 27 |  |  |  |
| Add bookmarks                        | 27 |  |  |  |
| View bookmarks and history           | 27 |  |  |  |
| Customize browser                    |    |  |  |  |
| Tool Apps                            | 28 |  |  |  |
| Calendar                             | 28 |  |  |  |
| Alarm                                |    |  |  |  |
| File Manager                         |    |  |  |  |
| Sound Recorder                       |    |  |  |  |
| External Charging Port               |    |  |  |  |
| HARDWARE SPECIFICATIONS:             |    |  |  |  |
| INDUSTRIAL SPECIFICATIONS:           |    |  |  |  |
| NETWORKING SPECIFICATIONS:           |    |  |  |  |
| Safety Precautions                   |    |  |  |  |
| Aircraft                             | 34 |  |  |  |
| Vehicles                             | 34 |  |  |  |
| Electronic devices                   | 34 |  |  |  |
| Potentially explosive environments   | 34 |  |  |  |
| Pacemakers and other medical devices | 34 |  |  |  |
| Operating environment                | 35 |  |  |  |
| Areas with posted regulations        | 35 |  |  |  |
| Care & Maintenance                   | 35 |  |  |  |
| Warnings                             |    |  |  |  |
| FCC STATEMENT:                       |    |  |  |  |
| RF warning statement:                | 36 |  |  |  |

# User Manual

# Read me first

- Please read this manual before operating your TRIPLTEK Tablet, and keep it for future reference.
- The descriptions in this manual are based on the default settings.
- Images and screenshots used in this manual may differ from the actual product.
- Available features and additional services may vary by device, software or cellular service provider.
- Our company is not liable for performance issues caused by third-party applications.
- The TRIPLTEK T93 is Google Play Protected Certificated from the Factory, Google APPs are pre installed.
- For more information using Android 12 OS visit www.support.google.com/android
- For more recent information about your TRIPLTEK please visit <u>www.tripltek.com/support</u>

## Unpack

Check your product box for the following items

- TRIPLTEK 9
- User manual
- USB Fast Power Charger
- USB to USBc charging and data cable
- USB to USBc adapter
- Hand Strap and hardware

For additional accessories. Please visit the TRIPLTEK Website.

## Installing a SD card

For additional storage, you can install a SD card.

- 1. Press with the pin into the slot to extract the SIM card/ SD card Tray.
- 2. Place the SD card into the upper part of the Tray.
- 3. Place the Tray into the tablet all the way in.
- 4. Select: "Use for Portable Storage"

**Notice:** TRIPLTEK uses approved industry standards for memory sd cards, but some brands may not be fully compatible with your device.

## Installing a SIM card for cellular service

The TRIPLTEK 9 is an Unlocked device, which means it can be used in any cellular carrier that supports the 4G bands installed on it. You can see these bands on the

#### NETWORKING SPECIFICATIONS page

In order to use the Phone function, install a micro SIM card from your preferred carrier, follow the instructions below.

1. Press with the pin into the slot to extract the SIM card/SD card Tray.

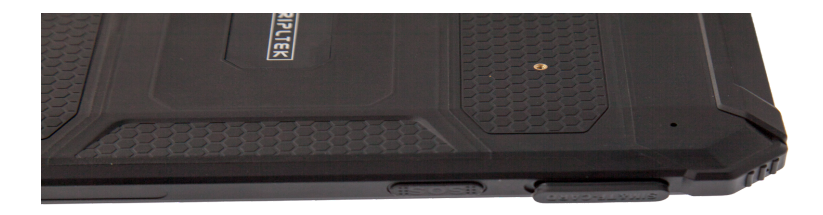

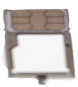

- 2. Place the SIM card into the lower part of the Tray facing the back of the TRIPLTEK(see picture).
- 3. Place the Tray into the tablet all the way in.

#### Turn on your device, reboot, and shut down

To turn on your device, press and hold the power key. To reboot your device, press and hold the power key, select "**reboot**". To turn off your device, press and hold the power key, select "**power off**".

# **Getting started**

#### Home screen

The home screen has multiple panels. Scroll left or right to the panels on the home screen, you can view indicator icons, widgets, shortcuts to applications, and other items. Swipe left to see other APPs installed on your device.

### Task bar

The task bar is shown at the top of the screen. It displays commonly used option buttons, battery level indicator, current time and other indicator icons of running apps.

| lcon |                   | lcon   |                  |
|------|-------------------|--------|------------------|
| ((•  | Open Wifi Network | X      | Airplane Mode    |
| ((•  | Wi-Fi connected   | $\geq$ | New email        |
| •    | Signal strength   | Ш      | New SMS/MMS      |
| *    | BT connected      | Ľ      | Call in progress |

# Indicator icons

| ᡗ          | Uploading data     | 2  | Missed call       |
|------------|--------------------|----|-------------------|
| ↓          | Downloading data   | IJ | Call on hold      |
| ţ          | USB connection     | せ  | Call Forwarding   |
| Q          | Alarm Set          |    | Power level       |
| lacksquare | Music being played | 0  | Don't disturb     |
| $\bigcirc$ | Auto-rotate        | •  | Location Services |
|            | Flashlight         |    |                   |